# A. Halaman Utama a. Pengaduan Masyarakat

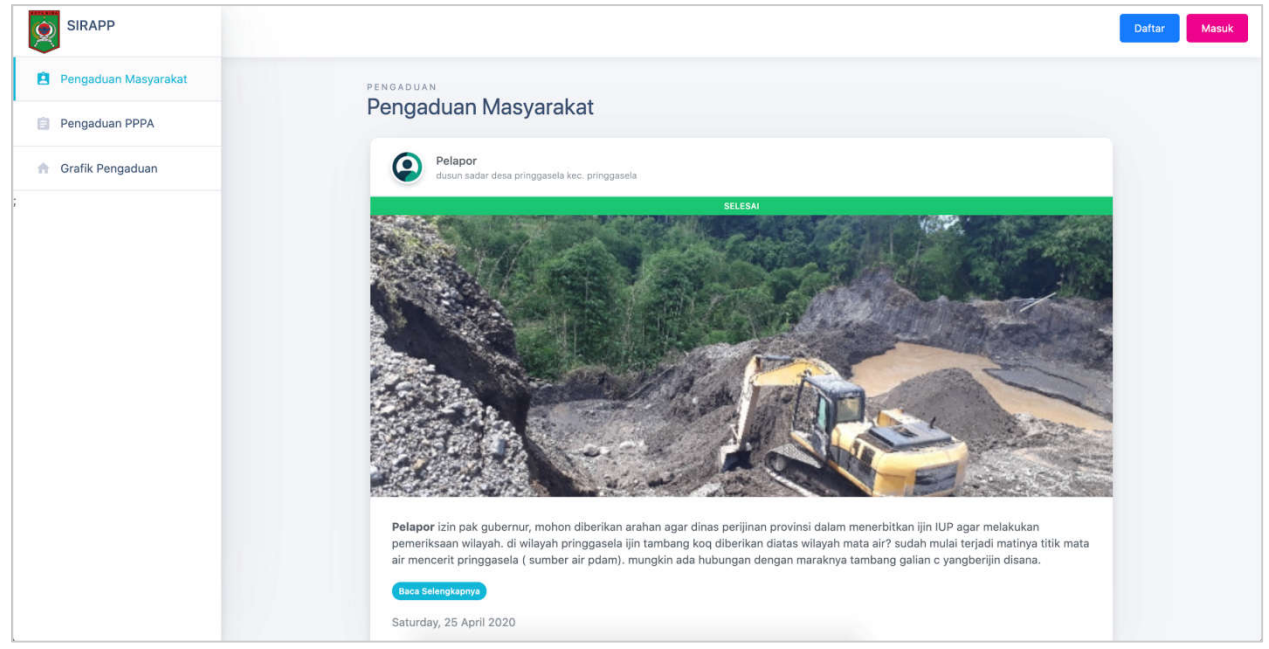

Menu **Pengaduan Masyarakat** pada halaman utama berfungsi untuk menampilkan daftar aduan dengan jenis **Pengaduan Masyarakat**.

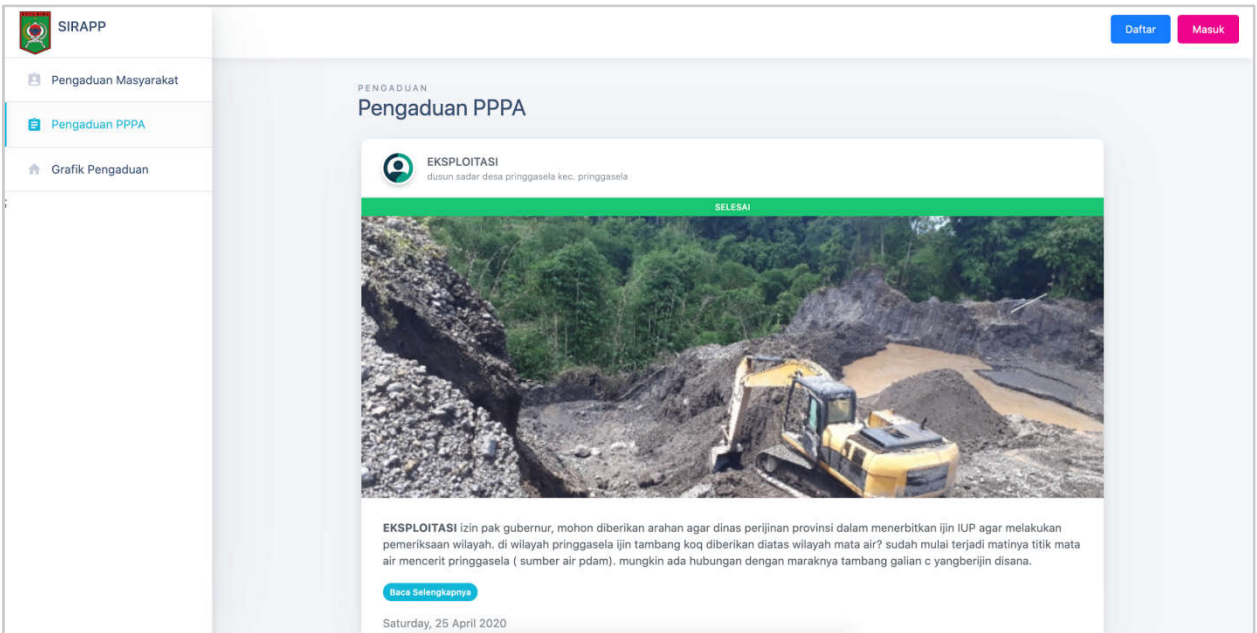

## b. Pengaduan PPPA

Menu **Pengaduan PPPA** pada halaman utama berfungsi untuk menampilkan daftar aduan dengan jenis **Pengaduan PPPA**.

#### c. Grafik Pengaduan

| SIRAPP               | Daftar                                                                                   | Masuk  |
|----------------------|------------------------------------------------------------------------------------------|--------|
| Pengaduan Masyarakat | orafik<br>Crafil Dengoduan                                                               |        |
| Pengaduan PPPA       | Grank Pengaduan                                                                          |        |
| 📅 Grafik Pengaduan   | Pengaduan Masyarakat Pengaduan PPPA                                                      |        |
|                      | Grafik Pengaduan Masyarakat Tahun 2020                                                   |        |
|                      |                                                                                          |        |
|                      |                                                                                          |        |
|                      |                                                                                          |        |
|                      |                                                                                          |        |
|                      |                                                                                          |        |
|                      |                                                                                          |        |
|                      |                                                                                          |        |
|                      | 0 Januari Februari Maret April Mei Juni Juli Agustus September Oktober November Desember |        |
|                      |                                                                                          |        |
|                      | Copyright © 2020                                                                         | SIRAPP |

Menu Grafik Pengaduan pada halaman utama berfungsi untuk menampilkan grafik aduan baik itu Pengaduan Masyarakat maupun Pengaduan PPPA.

## **B.** Halaman Login dan Daftar

| SIRAPP Dattar Masuk |  |  | Datar | Masuk |
|---------------------|--|--|-------|-------|
|---------------------|--|--|-------|-------|

Tombol Daftar dan Masuk pada pojok kanan atas **Halaman Utama** berfungsi untuk mengarahkan user ke halaman daftar akun maupun login akun.

#### a. Halaman Daftar

| Dinas Pemberdayaan Perempuan dan |
|----------------------------------|
| Perlindungan Anak                |
| 🛓 Nama Lengkap.                  |
| Email                            |
| ± Username                       |
| B Password                       |
| â Konfirmasi Password            |
| Daftar                           |
| Sudah punya akun?                |
| Masuk                            |
|                                  |

Halaman Daftar berfungsi sebagai form pendaftaran bagi user baru. Form yang perlu diisi antara lain Nama Lengkap, Email, Username, Password, dan Konfirmasi Password. User yang terdaftar otomatis akan mendapatkan level user masyarakat.

### b. Halaman Login

| Dinas Pemberdayaan Perempuan dan<br>Perlindungan Anak    |
|----------------------------------------------------------|
| Email / Username Password                                |
| Ingat saya Lupa paseword?<br>Masuk<br>Sosial Media Login |
| Google<br>Facebook                                       |
| Belum punya akunz<br>Dettar                              |
|                                                          |

Pada **Halaman Login** isikan Email / Username dan Password user untuk dapat login ke dashboard user. User juga bisa melakukan login dengan akun Google maupun Facebook.

### C. Dropdown menu dan notifikasi

a. Dropdown menu

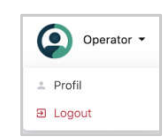

Pada pojok kanan atas terdapat nama dari user dan jika diklik maka akan menampilkan dropdown menu seperti di atas. Di dalam dropdown menu tersebut terdapat 2 menu yaitu menu profil dan logout. Menu profil digunakan untuk menuju ke halaman profil user, dan logout digunakan user untuk keluar dari sistem.

b. Notifikasi

Tombol digunakan untuk melihat list notifikasi user.

## **D.** Halaman Profil User

| SIRAPP               |                 |                 |          | log Operator -          |
|----------------------|-----------------|-----------------|----------|-------------------------|
| 🏫 Beranda            | PROFIL          |                 |          |                         |
| Pengaduan Masyarakat | Profil Pengguna |                 |          |                         |
| Pengaduan PPPA       |                 | Profil Pengguna |          |                         |
| 🤹 Akun               |                 | Nama Lengkap    | Username |                         |
| 🎽 Jenis Pekerjaan    |                 | operator        | operator |                         |
| Agama                | Operator        | Email           |          |                         |
| Pendidikan           | Ubah Password   | Edit Profile    |          |                         |
| 🙀 Status Kawin       |                 |                 |          |                         |
| Sy Jenis Kekerasan   |                 |                 |          |                         |
|                      |                 |                 |          |                         |
|                      |                 |                 |          |                         |
|                      |                 |                 |          |                         |
|                      |                 |                 |          | Copyright @ 2020 SIRAPP |

Halaman Profil User, halaman ini digunakan untuk melihat data maupun untuk mengubah data user. Data yang dapat diubah adalah Nama Lengkap, Username, dan

Email. Tombol ini digunakan ketika user ingin menyimpan data yang sudah dirubah.

# E. Halaman Ubah Password

|                      |                                                      | 10        | Operator 👻    |
|----------------------|------------------------------------------------------|-----------|---------------|
| 🏫 Beranda            | UBAH PASSWORD                                        |           |               |
| Pengaduan Masyarakat | Uban Password                                        |           |               |
| Pengaduan PPPA       | < Kembali                                            |           |               |
| 2. Akun              | Password Lama                                        |           |               |
| 📋 Jenis Pekerjaan    | Password Lama                                        |           |               |
| Agama                | Password Baru                                        |           |               |
| 📚 Pendidikan         | Password Baru                                        |           |               |
| 👬 Status Kawin       | Konfirmasi Password Baru<br>Konfirmasi Password Baru |           |               |
| 🏂 🛛 Jenis Kekerasan  | Ubah Password                                        |           |               |
|                      |                                                      |           |               |
|                      |                                                      |           |               |
|                      |                                                      |           |               |
|                      |                                                      | Copyright | © 2020 SIRAPP |

Halaman Ubah Password, halaman ini digunakan untuk mengubah password/kata sandi dari user. Data yang perlu dimasukan adalah Password Lama, Password Baru dan Konfirmasi Password Baru. Tombol Ubah Password digunakan untuk menyimpan perubahan password.

## F. Halaman User Operator a. Halaman Beranda

| SIRAPP                 | l Operator -                                  |
|------------------------|-----------------------------------------------|
| 👚 Beranda              | BERANDA                                       |
| 🔋 Pengaduan Masyarakat | Beranda                                       |
| Pengaduan PPPA         | PENGADUAN MASYARAKAT PENGADUAN PPPA           |
| 2. Akun                | 1 1                                           |
| 📋 Jenis Pekerjaan      |                                               |
| Agama                  | Grafik Pengaduan                              |
| 📚 Pendidikan           | Pengaduan Masyarakat Pengaduan PPPA           |
| 🙀 Status Kawin         | S Cetak                                       |
| 🏂 Jenis Kekerasan      | 2020 - Grafik Pengaduan Masyarakat Tahun 2020 |
|                        |                                               |

Halaman Beranda adalah halaman pertama kali user berhasil login ke dalam aplikasi. Terdapat beberapa informasi di halaman beranda operator antara lain total pengaduan masyarakat, total pengaduan PPPA, dan grafik pengaduan baik pengaduan

masyarakat maupun pengaduan PPPA. Tombol digunakan untuk mencetak grafik pengaduan.

#### b. Halaman Pengaduan Masyarakat i. List Pengaduan Masyarakat

|                                                                                                    |                                                                                                    |                                                                                                    |                                                                                                    | 4                                                                                                    | Operato                                   |
|----------------------------------------------------------------------------------------------------|----------------------------------------------------------------------------------------------------|----------------------------------------------------------------------------------------------------|----------------------------------------------------------------------------------------------------|----------------------------------------------------------------------------------------------------|-------------------------------------------|
| PENGADUAN                                                                                                    |                                                                                                    |                                                                                                    |                                                                                                    |                                                                                                    |                                           |
| Pengaduan Masyarakat                                                                                                    |                                                                                                    |                                                                                                    |                                                                                                    |                                                                                                    |                                           |
|                                                                                                    |                                                                                                    |                                                                                                    |                                                                                                    | Filter:                                                                                                    | Type to filter                            |
| Show: 10 \$                                                                                                    |                                                                                                    |                                                                                                    |                                                                                                    |                                                                                                    |                                           |
| # ↑∿ Hal yang diadukan 小                                                                                                    | Alamat                                                                                                    | 74                                                                                                    | Tanggal<br>Kejadian                                                                                                    | Status                                                                                                    | Aksi                                      |
| 1 izin pak gubernur, mohon diberikan arahan agar dinas perijinan provinsi dalam                                                                                                    | dusun sadar desa pri                                                                                                    | nggasela                                                                                                    | 25-04-2020                                                                                                    | Diterima                                                                                                    | 0                                         |
| menerbilkan ijin IUP agar melakukan pemeriksaan wilayah. di wilayah pringgasela<br>ijin tambang koq diberikan diatas wilayah mata air? sudah mulai terjadi matinya titik<br>mata air mencerit pringgasela ( sumber air pdam), mungkin ada hubungan dengan | kec. pringgasela                                                                                                    |                                                                                                    |                                                                                                    |                                                                                                    |                                           |
| maraknya tambang galian c yangberijin disana.                                                                                                    |                                                                                                    |                                                                                                    |                                                                                                    |                                                                                                    |                                           |
| Showing 1 to 1 of 1 entries                                                                                                    |                                                                                                    |                                                                                                    |                                                                                                    |                                                                                                    | ← 1 →                                     |
|                                                                                                    |                                                                                                    |                                                                                                    |                                                                                                    |                                                                                                    |                                           |
|                                                                                                    |                                                                                                    |                                                                                                    |                                                                                                    |                                                                                                    |                                           |
|                                                                                                    |                                                                                                    |                                                                                                    |                                                                                                    |                                                                                                    | anuright @ 2020 CIDA                      |
|                                                                                                    | PERADUAN     Pengaduan Masyarakat     Show:   1     Image: Image: Image | PERABUAN     Show:   1     in pak gubernur, mohon diberikan arahan agar dinas perijinan provinsi dalam meneriktan ijin IUP agar melakukan pemeriksaan wilayah. di wilayah pringgasela ijin tambang koq diberikan diatas wilayah mata air? sudah mulai terjadi matinya titik mata air menerit pringgasela ( sumber air godam), mungkin ada hubungan dengan maraknya tambang gallan c yangberijin disana.   dusun sadar desa pri     Showing 1 to 1 of 1 entries   Showing 1 to 1 of 1 entries | PERADUAN     Pengaduan Masyarakat     Show:   •     •   •     •   •     •   •     •   •     •   •     •   •     •   •     •   •     •   •     •   •     •   •     •   •     •   •     •   •     •   •     •   •     •   •     •   •     •   •     •   •     •   •     •   •     •   •     •   •     •   •     •   •     •   •     •   •     •   •     •   •     •   •     •   •     •   •     •   •     •   •     • <td>PERABUAN<br/>Pengaduan Masyarakat<br/>Show: 10 *<br/>* Nel Yang diadukan * Tanggal<br/>* Nel Yang diadukan * Tanggal<br/>* Nel Yang diadukan * Tanggal<br/>* Alamat * * Tanggal<br/>* Alamat * * Tanggal<br/>* Tanggal<br/>* Alamat * * Tanggal<br/>* Tanggal<br/>* Tang</td> <td>PERABUP<br/>Pengaduan Masyarakat<br/>Store:</td> | PERABUAN<br>Pengaduan Masyarakat<br>Show: 10 *<br>* Nel Yang diadukan * Tanggal<br>* Nel Yang diadukan * Tanggal<br>* Nel Yang diadukan * Tanggal<br>* Alamat * * Tanggal<br>* Alamat * * Tanggal<br>* Tanggal<br>* Alamat * * Tanggal<br>* Tanggal<br>* Tang | PERABUP<br>Pengaduan Masyarakat<br>Store: |

Halaman List Pengaduan Masyarakat adalah halaman yang digunakan untuk menampilkan pengaduan masyarakat yang sudah dibuat oleh user masyarakat.

- 1. Tombol View Data digunakan untuk melihat detail dari pengaduan masyarakat.
- 2. Tombol Ubah Status Pengaduan digunakan untuk mengubah status pengaduan. Jika tombol ini di klik maka akan muncul pop up seperti gambar dibawah ini :

| Jbah Status Pengaduan  |   |
|------------------------|---|
| Pilih Status Pengaduan | * |
| diterima               |   |
| diproses               |   |
| selesai                |   |

| SIRAPP               |                                                                                                    | ·• Q                                          | Operator |
|----------------------|----------------------------------------------------------------------------------------------------|-----------------------------------------------|----------|
| 🏫 Beranda            | PENGADUAN                                                                                                    |                                               |          |
| Pengaduan Masyarakat | Detail Pengaduan Masyarakat                                                                                                    |                                               |          |
| Pengaduan PPPA       | < Kembali                                                                                                    |                                               |          |
| 24 Akun              | Hal yang diadukan                                                                                                    | Alamat                                        |          |
| 🃋 Jenis Pekerjaan    | izin pak gubernur, mohon diberikan arahan agar dinas perijinan provinsi dalam<br>menerbitkan ijin IUP agar melakukan pemeriksaan wilayah. di wilayah pringgasela ijin                                             | dusun sadar desa pringgasela kec. pringgasela |          |
| Agama                | tambang koq diberikan diatas wilayah mata air? sudah mulai terjadi matinya titik mata<br>air mencerit pringgasela ( sumber air pdam), mungkin ada hubungan dengan maraknya<br>tambang galian c yangberjin disana. |                                               |          |
| 🗇 Pendidikan         |                                                                                                    |                                               |          |
| 🙀 Status Kawin       |                                                                                                    |                                               |          |
| 🏂 Jenis Kekerasan    | Tanggal Kejadian                                                                                                    |                                               |          |
|                      | 25/04/2020                                                                                                    |                                               |          |
|                      | Foto Kejadian                                                                                                    |                                               |          |
|                      |                                                                                                    |                                               |          |

ii. Halaman Detail Pengaduan Masyarakat

Halaman Detail Pengaduan Masyarakat adalah halaman yang digunakan hanya untuk melihat data yang sudah disimpan. Tidak ada aksi apa - apa di halaman ini.

## c. Halaman Pengaduan PPPA i. List Pengaduan PPPA

|                        |                                                                                                    | Operator -             |
|------------------------|----------------------------------------------------------------------------------------------------|------------------------|
| 🏫 Beranda              | PENGADUAN                                                                                             |                        |
| 🚊 Pengaduan Masyarakat | Pengaduan PPPA                                                                                        |                        |
| Pengaduan PPPA         | Filter:                                                                                               | Type to filter         |
| 22 Akun                | Show: 10 ¢                                                                                            |                        |
| 🍵 Jenis Pekerjaan      | # ᡝ Jenis Kekerasan 🖘 Bentuk Kekerasan 🖘 Lokasi Kejadian 🛧 Tanggal Kejadian 🛧 Status Ak               | si                     |
| Agama                  | 1 EKSPLOITASI eksploitasi sungai dusun sadar desa pringgasela kec. 25-04-2020 Diterima or pringgasela | 0                      |
| 🗇 Pendidikan           | Showing 1 to 1 of 1 entries                                                                           |                        |
| 👬 Status Kawin         |                                                                                                    | ← 1 →                  |
| 🏂 Jenis Kekerasan      |                                                                                                    |                        |
|                        |                                                                                                    |                        |
|                        |                                                                                                    |                        |
|                        |                                                                                                    |                        |
|                        | c                                                                                                    | opyright © 2020 SIRAPP |

Halaman List Pengaduan PPPA adalah halaman yang digunakan untuk menampilkan pengaduan PPPA yang sudah dibuat oleh user masyarakat.

- 1. Tombol View Data digunakan untuk melihat detail dari pengaduan PPPA.
- 2. Tombol Ubah Status Pengaduan digunakan untuk mengubah status pengaduan. Jika tombol ini di klik maka akan muncul pop up seperti gambar dibawah ini :

| DIT OLL DISCUSSION    |  |
|-----------------------|--|
| Plin Status Pengaduan |  |
|                       |  |
| diterima              |  |
| diaraaaa              |  |
| uproses               |  |

- 3. Tombol Teruskan ke Pimpinan digunakan untuk meneruskan laporan pengaduan ke pimpinan yang kemudian nanti akan diberikan rujukan oleh pimpinan. Jika tombol ini diklik maka status pengaduan akan otomatis berganti menjadi Diproses.
- 4. Tombol **Rujukan** digunakan untuk memberikan rujukan dari pengaduan yang diajukan oleh user masyarakat. Jika rujukan sudah diisi maka status pengaduan akan otomatis berganti menjadi **Selesai.**
- 5. Tombol Print Rujukan digunakan untuk mencetak hasil rujukan yang telah diisi oleh admin pimpinan. Tombol ini hanya muncul ketika pengaduan sudah diberi rujukan oleh pimpinan atau status pengaduan Selesai.

| SIRAPP               |                     | le Q Operation             |
|----------------------|---------------------|----------------------------|
| n Beranda            | RUJUKAN             |                            |
| Pengaduan Masyarakat | Rujukan             |                            |
| Pengaduan PPPA       | < Kembali           |                            |
| 22. Akun             | Nomor Surat Rujukan | Lampiran                   |
| jenis Pekerjaan      | Nomor Surat Rujukan | Lampiran                   |
| Agama                | Perihal             | Pimpinan Rujukan           |
| Pendidikan           | Perihal             | Pimpinan Rujukan           |
| 1. Status Kaula      | Nama Kepala Dinas   | NIP Kepala Dinas           |
| The Status Kawin     | Nama Kepala Dinas   | NIP Kepala Dinas           |
| 🏂 Jenis Kekerasan    | Tembusan            | Gambar Stempel dan TTD     |
|                      | Tembusan            | Choose File No file chosen |
|                      | Simpan Rujukan      |                            |
|                      |                     |                            |
|                      |                     |                            |
|                      |                     | Copyright © 2020 SIRA      |

Halaman Form Rujukan Pengaduan PPPA adalah halaman yang digunakan untuk memberikan rujukan kepada user masyarakat atas pengaduan yang telah diajukan. Data yang harus diisi antara lain Nomor Surat Rujukan, Lampiran, Perihal, Pimpinan Rujukan, Nama Kepala Dinas, NIP Kepala Dinas, Tembusan, dan Gambar stempel dan TTD.

Tombol vang berada di samping kolom tembusan digunakan untuk menambah tembusan jika tembusan ada lebih dari satu. Tombol

Simpan Rujukan digunakan untuk menyimpan rujukan jika semua data sudah terisi dengan benar.

#### ii. Form Rujukan Pengaduan PPPA

|                        |                                                                                                    | lo Operator 👻      |
|------------------------|----------------------------------------------------------------------------------------------------|--------------------|
| n Beranda              | PENGADUAN                                                                                                    |                    |
| 📋 Pengaduan Masyarakat | Detail Pengaduan PPPA                                                                                                    |                    |
| Pengaduan PPPA         | < Kembali                                                                                                    |                    |
| 🚉 Akun                 |                                                                                                    |                    |
| 🎒 Jenis Pekerjaan      | Langkah 1 Langkah 2 Langkah 3 Langkah 4<br>Data Kekerasan Data Korban Data Pelaku Data Pelaku Data Pelapor                                                                                                    |                    |
| Agama                  | Jenis Kekerasan                                                                                                    | Bentuk Kekerasan   |
|                        | EKSPLOITASI                                                                                                    | eksploitasi sungai |
| Pendidikan             | Lokasi Kejadian                                                                                                    | Tanggal Kejadian   |
| 👬 Status Kawin         | dusun sadar desa pringgasela kec. pringgasela                                                                                                    | 25/04/2020         |
| 5 Jenis Kekerasan      |                                                                                                    |                    |
|                        | Kronologi Kejadian                                                                                                    | Pilih Foto         |
|                        | izin pak gubernur, mohon diberikan arahan agar dinas perijinan provinsi dalam<br>menerbitkan ijin IUP agar melakukan pemeriksaan wilayah. di wilayah pringgasela ijin<br>tambang koq diberikan diatas wilayah mata air² yudah mulai tergi di matinya titik<br>mata air mencerit pringgasela ( sumber air pdam). mungkin ada hubungan dengan<br>maraknya tambang galian c yangberijin disana. |                    |

Halaman Detail Pengaduan PPPA

iii.

Halaman Detail Pengaduan PPPA adalah halaman yang digunakan hanya untuk melihat data yang sudah disimpan. Tidak ada aksi apa - apa di halaman ini.

#### iv. Contoh Print Rujukan

| Q | t | + | 1 of 1 |                                                                                                    | - + Automatic Zoom +                                                                                                    | 25   | 8    | D   | l »  |
|---|---|---|--------|----------------------------------------------------------------------------------------------------|----------------------------------------------------------------------------------------------------|------|------|-----|------|
|   |   |   |        | DINAS P                                                                                                    | PEMERINTAH KOTA BIMA<br>EMBERDAYAAN PEREMPUAN DAN<br>PERLINDUNGAN ANAK<br>Jin. Soekarno - Hatta No. 02 Telp/Fax. Raba - Bima                                                                                                    |      |      |     |      |
|   |   |   |        |                                                                                                    | Raba - Bima, 25 April 2020                                                                                                    |      |      |     |      |
|   |   |   |        | Nomor : 123                                                                                                    | Kepada                                                                                                    |      |      |     |      |
|   |   |   |        | Lampiran : -                                                                                                    | Yth. Ketua pimpinan                                                                                                    |      |      |     |      |
|   |   |   |        | Perihal : pengumuman                                                                                                    | di-<br>Tempat                                                                                                    |      |      |     |      |
|   |   |   |        | Dengan Hormat.                                                                                                    |                                                                                                    |      |      |     |      |
|   |   |   |        | Menindaklanjuti Laporan<br>dengan alamat dusun sada<br>2020 terhadap korban<br>Berdasarkan Hasil Penjar<br>memberikan surat rujukan | Dugaan kekerasan terhadap anak/perempuan* dari pelapor<br>ur desa pringgasela kec. pringgasela pada hari Saturday, 25 April<br>korban di dusun sadar desa pringgasela kec. pringgasela.<br>ngkauan, Identifikasi kondisi korban oleh Pelapor, dengan ini<br>/rekomendasi untuk melakukan identifikasi lebih lanjut terhadap |      |      |     |      |
|   |   |   |        | Gambar d                                                                                                    | i atas adalah contoh Rujukan yang bisa di                                                                                                    | prin | nt n | nai | ıpun |

diunduh oleh user masyarakat.

# **G**. Halaman Akun

#### a. List Akun

|                      |                             |            |                    |            | 40           | Operator              |
|----------------------|-----------------------------|------------|--------------------|------------|--------------|-----------------------|
| 🏫 Beranda            | AKUN                        |            |                    |            |              |                       |
| Pengaduan Masyarakat | Daftar Akun                 |            |                    |            |              |                       |
| Pengaduan PPPA       |                             |            |                    |            |              | Tambah Data           |
| 🚑 Akun               |                             |            |                    |            | Filter:      | Type to filter        |
| 🎽 Jenis Pekerjaan    | Show: 10 🖨                  |            |                    |            |              |                       |
| Agama                | # ↑↓ Nama Lengkap           | ∿ Username | ∿↓ Email           | ∿- Level r | M Jenis Akun | ∿ Aksi                |
| Pendidikan           | 1 operator                  | operator   | operator@gmail.com | operator   | email        | 2 2 0                 |
| Status Kawin         | 2 pelapor                   | pelapor    | pelapor@gmail.com  | masyarakat | email        | 2 🖉 🧧                 |
| IF OURS RUNN         | 3 pimpinan                  | pimpinan   | pimpinan@gmail.com | pimpinan   | email        | o 🖊 🖬                 |
| 5 Jenis Kekerasan    | Showing 1 to 3 of 3 entries |            |                    |            |              |                       |
|                      |                             |            |                    |            |              | ← 1 →                 |
|                      |                             |            |                    |            |              |                       |
|                      |                             |            |                    |            |              |                       |
|                      |                             |            |                    |            | Co           | pyright © 2020 SIRAPP |

Halaman List Akun adalah halaman yang digunakan untuk menampilkan list akun yang sudah terdaftar di dalam sistem sirapp.

- i. Tombol Tambah Data digunakan operator untuk menambah data user.
- ii. Tombol View Data digunakan untuk melihat detail dari data user.
- iii. Tombol Edit Data digunakan untuk mengubah data user yang sudah disimpan.
- iv. Tombol Hapus Data digunakan untuk menghapus data user yang sudah disimpan.

#### b. Halaman Tambah Akun

| SIRAPP               |              |                     | 40   | Operator -          |
|----------------------|--------------|---------------------|------|---------------------|
| 🏫 Beranda            | AKUN         |                     |      |                     |
| Pengaduan Masyarakat | lamban Akun  |                     |      |                     |
| Pengaduan PPPA       | < Kembali    |                     |      |                     |
| 🚑 Akun               | Nama Lengkap | Username            |      |                     |
| 💼 Jenis Pekerjaan    | Nama Lengkap | Username            |      |                     |
| Agama                | Email        | Level               |      |                     |
| Dendidikan           | Email        | Pilih level user    |      | *                   |
| o Pendidikan         | Password     | Konfirmasi Password |      |                     |
| 🙀 Status Kawin       | Password     | Konfirmasi Password |      |                     |
| 🏂 Jenis Kekerasan    | Simpan       |                     |      |                     |
|                      |              |                     |      |                     |
|                      |              |                     |      |                     |
|                      |              |                     |      |                     |
|                      |              |                     |      |                     |
|                      |              |                     | Сору | right © 2020 SIRAPP |

Halaman Tambah Akun adalah halaman yang digunakan untuk menambah data user oleh operator. Kolom yang harus diisi adalah Nama Lengkap, Username, Email, Level, Password, dan Konfirmasi Password. Kemudian tekan tombol Simpan untuk menyimpan data user.

#### c. Halaman Detail Akun

| SIRAPP               |                       |          | 40   | Operator •           |
|----------------------|-----------------------|----------|------|----------------------|
| 🏫 Beranda            | AKUN<br>Detell Alexer |          |      |                      |
| Pengaduan Masyarakat | Detail Akun           |          |      |                      |
| Pengaduan PPPA       | < Kembali             |          |      |                      |
| 🕰 Akun               | Nama Lengkap          | Username |      |                      |
| 🎬 Jenis Pekerjaan    | operator              | operator |      |                      |
| Agama                | Email                 | Level    |      |                      |
| Pendidikan           | operator@gmail.com    | operator |      |                      |
| 👬 Status Kawin       |                       |          |      |                      |
| 5 Jenis Kekerasan    |                       |          |      |                      |
|                      |                       |          |      |                      |
|                      |                       |          |      |                      |
|                      |                       |          |      |                      |
| 8                    |                       |          | Сору | rright © 2020 SIRAPP |

Halaman Detail Akun adalah halaman yang digunakan hanya untuk melihat data yang sudah disimpan. Tidak ada aksi apa - apa di halaman ini.

| d. | Halaman | Ubah | Akun |
|----|---------|------|------|
|----|---------|------|------|

| SIRAPP               |                    |                             |         | 40    | Operator -         |
|----------------------|--------------------|-----------------------------|---------|-------|--------------------|
| 🏦 Beranda            | AKUN               |                             |         |       |                    |
| Pengaduan Masyarakat | Uban Akun          |                             |         |       |                    |
| Pengaduan PPPA       | < Kembali          |                             |         |       |                    |
| 🛃 Akun               | Nama Lengkap       | Username                    |         |       |                    |
| 🏥 Jenis Pekerjaan    | operator           | operator                    |         |       |                    |
| Agama                | Email              | Level                       |         |       |                    |
| Pendidikan           | operator@gmail.com | operator<br>Konfirmasi Pass | sword   |       | •                  |
| 👬 Status Kawin       | Password           | Konfirmasi Pa               | issword |       |                    |
| 🏷 🛛 Jenis Kekerasan  | Simpan             |                             |         |       |                    |
|                      |                    |                             |         |       |                    |
|                      |                    |                             |         |       |                    |
|                      |                    |                             |         |       |                    |
|                      |                    |                             |         | Copyr | ight © 2020 SIRAPP |

Halaman Ubah Akun adalah halaman yang digunakan untuk mengubah data user. Langkah ubah data sama seperti tambah data hanya saja kolom sudah terisi dengan data yang sudah disimpan sebelumnya. Operator hanya perlu mengubah data yang perlu diubah saja.

## H. Halaman Jenis Pekerjaan

|                        |                      | No Operator +          |
|------------------------|----------------------|------------------------|
| 🏫 Beranda              | JENIS PEKERJAAN      |                        |
| 📋 Pengaduan Masyarakat |                      |                        |
| Pengaduan PPPA         |                      | O Tambah Data          |
| 🚉 Akun                 | Show: 10 ¢           | Filter: Type to filter |
| 💼 🛛 Jenis Pekerjaan    | # ↑⊍ Pekerjaan       | ∿⊌ Aksi                |
| Agama                  | 1 GURU / DOSEN       |                        |
| Pendidikan             | 2 TNI /POLRI         |                        |
| 🙀 Status Kawin         | 3 PEDAGANG           |                        |
| S Jenis Kekerasan      | 4 PEGAWAI SWASTA     |                        |
|                        | 5 BURUH              |                        |
|                        | 6 PELAJAR /MAHASISWA |                        |
|                        | 7 PNS/BUMN           |                        |
|                        | 8 WIRASWASTA         |                        |
| 0                      | 9 IBU RT             |                        |

Halaman List Jenis Pekerjaan adalah halaman yang digunakan untuk menampilkan list jenis pekerjaan yang sudah tersimpan.

a. Tombol Tambah Data digunakan jika operator ingin menambah data jenis pekerjaan. Jika Tombol ini diklik maka akan muncul pop up seperti dibawah :

| Jenis Pekerjaan |              |
|-----------------|--------------|
|                 |              |
|                 |              |
|                 | Batal Simpan |

- i. Tombol Batal digunakan jika operator tidak jadi menambah data jenis pekerjaan.
- **ii.** Tombol simpan digunakan untuk menyimpan data jenis pekerjaan yang akan ditambahkan.
- **b.** Tombol Edit Data digunakan untuk mengubah data yang sudah disimpan. Jika Tombol ini diklik maka akan muncul pop up seperti dibawah :

| enis Pekerjaan |  |
|----------------|--|
| GURU / DOSEN   |  |
|                |  |
|                |  |

- i. Tombol digunakan jika operator tidak jadi mengubah data jenis pekerjaan.
- **ii.** Tombol simpan digunakan untuk menyimpan data jenis pekerjaan yang akan diubah.
- c. Tombol Hapus Data digunakan untuk menghapus data yang sudah disimpan.

## I. Halaman Agama

| SIRAPP               |                             | Ala Operator           |
|----------------------|-----------------------------|------------------------|
| n Beranda            | АСАМА                       |                        |
| Pengaduan Masyarakat | Agama                       |                        |
| Pengaduan PPPA       |                             | • Tambah Data          |
| 22. Akun             |                             | Filter: Type to filter |
| 💼 Jenis Pekerjaan    | Show: 10 ¢                  |                        |
| Agama                | # ↑∿ Agama                  | ∿ Aksi                 |
| 🤝 Pendidikan         | 1 ISLAM                     |                        |
| A Ctatus Kawin       | 2 KRISTEN                   |                        |
| The status kawin     | 3 KHATOLIK                  |                        |
| 🏂 🛛 Jenis Kekerasan  | 4 HINDU                     |                        |
|                      | 5 BUDHA                     |                        |
|                      | 6 KONGHUCU                  |                        |
|                      | Showing 1 to 6 of 6 entries | ← 1 →                  |

Halaman List Agama adalah halaman yang digunakan untuk menampilkan list agama yang sudah tersimpan.

**a.** Tombol **Tambah Data** digunakan jika operator ingin menambah data agama. Jika Tombol ini diklik maka akan muncul pop up seperti dibawah :

| Agama |  |  |
|-------|--|--|
|       |  |  |
|       |  |  |
|       |  |  |

- i. Tombol digunakan jika operator tidak jadi menambah data agama.
- ii. Tombol simpan digunakan untuk menyimpan data agama yang akan ditambahkan.

**b.** Tombol Edit Data digunakan untuk mengubah data yang sudah disimpan. Jika Tombol ini diklik maka akan muncul pop up seperti dibawah :

| ISLAM |
|-------|
|       |
|       |
|       |

- i. Tombol digunakan jika operator tidak jadi mengubah data agama.
- ii. Tombol digunakan untuk menyimpan data agama yang akan diubah.
- c. Tombol Hapus Data digunakan untuk menghapus data yang sudah disimpan.

# J. Halaman Pendidikan

| SIRAPP               |                             | le Operator -          |
|----------------------|-----------------------------|------------------------|
| 🏫 Beranda            | PENDIDIKAN                  |                        |
| Pengaduan Masyarakat | Pendidikan                  |                        |
| Pengaduan PPPA       |                             | • Tambah Data          |
| 24. Akun             |                             | Filter: Type to filter |
| 📋 Jenis Pekerjaan    | Show: 10 \$                 |                        |
| Agama                | # ↑↓ Pendidikan             | ↑ù Aksi                |
| Pendidikan           | 1 TIDAK SEKOLAH             |                        |
|                      | 2 TK                        |                        |
| 👫 Status Kawin       | 3 SD                        |                        |
| 🏂 Jenis Kekerasan    | 4 SLTP                      |                        |
|                      | 5 SLTA                      |                        |
|                      | 6 SARJANA                   |                        |
|                      | Showing 1 to 6 of 6 entries | ← 1 →                  |

Halaman List Pendidikan adalah halaman yang digunakan untuk menampilkan list pendidikan yang sudah tersimpan.

a. Tombol Tambah Data digunakan jika operator ingin menambah data pendidikan. Jika Tombol ini diklik maka akan muncul pop up seperti dibawah :

| Batal Simpan |
|--------------|
|              |

- i. Tombol <sup>Batal</sup> digunakan jika operator tidak jadi menambah data pendidikan.
- ii. Tombol simpan digunakan untuk menyimpan data pendidikan yang akan ditambahkan.
- **b.** Tombol **Edit Data** digunakan untuk mengubah data yang sudah disimpan. Jika Tombol ini diklik maka akan muncul pop up seperti dibawah :

| endidikan     |  |
|---------------|--|
| TIDAK SEKOLAH |  |
|               |  |
|               |  |

- i. Tombol digunakan jika operator tidak jadi mengubah data pendidikan.
- ii. Tombol digunakan untuk menyimpan data pendidikan yang akan diubah.
- c. Tombol Hapus Data digunakan untuk menghapus data yang sudah disimpan.

# K. Halaman Status Kawin

| SIRAPP                 |                             | 👍 😧 Operator 🗝          |
|------------------------|-----------------------------|-------------------------|
| 🏦 Beranda              | STATUS KAWIN                |                         |
| 📋 Pengaduan Masyarakat | Status Rawin                |                         |
| Pengaduan PPPA         |                             | Tambah Data             |
| an Akun                |                             | Filter: Type to filter  |
| 🧰 Jenis Pekerjaan      | Show: 10 \$                 |                         |
| Agama                  | # ↑↓ Status Kawin           | nt Aksi                 |
| Pendidikan             | 1 MENIKAH                   |                         |
| A Status Kawin         | 2 TIDAK MENIKAH             | 20                      |
|                        | 3 NIKAH SIRI                |                         |
| 5 Jenis Kekerasan      | 4 CERAI                     |                         |
|                        | 5 DIPOLIGAMI                |                         |
|                        | Showing 1 to 5 of 5 entries | ← 1 →                   |
|                        |                             | Copyright © 2020 SIRAPP |

Halaman List Status Kawin adalah halaman yang digunakan untuk menampilkan list status kawin yang sudah tersimpan.

**a.** Tombol **Tambah Data** digunakan jika operator ingin menambah data status kawin. Jika Tombol ini diklik maka akan muncul pop up seperti dibawah :

| Status Kawin |  |  |
|--------------|--|--|
|              |  |  |
|              |  |  |
|              |  |  |

i. Tombol digunakan jika operator tidak jadi menambah data status kawin.

- ii. Tombol digunakan untuk menyimpan data status kawin yang akan ditambahkan.
- **b.** Tombol Edit Data digunakan untuk mengubah data yang sudah disimpan. Jika Tombol ini diklik maka akan muncul pop up seperti dibawah :

| Status Kawin |  |  |
|--------------|--|--|
| MENIKAH      |  |  |
|              |  |  |
|              |  |  |

- i. Tombol digunakan jika operator tidak jadi mengubah data status kawin.
- ii. Tombol simpan digunakan untuk menyimpan data status kawin yang akan diubah.
- c. Tombol Hapus Data digunakan untuk menghapus data yang sudah disimpan.

## L. Halaman Jenis Kekerasan

|                      |                                 | 👍 🥥 Operator 👻         |
|----------------------|---------------------------------|------------------------|
| 🏫 Beranda            | Jenis Kekerasan                 |                        |
| Pengaduan Masyarakat | Jenis Rekerasan                 |                        |
| Pengaduan PPPA       |                                 | Tambah Data            |
| 🚰 Akun               |                                 | Filter: Type to filter |
| 🏥 Jenis Pekerjaan    | Show: 10 ¢                      |                        |
| Agama                | # 1∿ Jenis Kekerasan            | ∿↓ Aksi                |
| 🗇 Pendidikan         | 1 KEKERASAN FISIK               |                        |
| Status Kawin         | 2 SEKSUAL ANAK                  |                        |
| - 10<br>             | 3 PENELANTARAN                  |                        |
| 🥎 Jenis Kekerasan    | 4 PSIKIS ATAU EMOSIONAL         |                        |
|                      | 5 ABORSI                        |                        |
|                      | 6 PERAMPASAN ANAK               |                        |
|                      | 7 KORT                          |                        |
|                      | 8 KDP (KEKERASAN DALAM PACARAN) |                        |

Halaman List Jenis Kekerasan adalah halaman yang digunakan untuk menampilkan list jenis kekerasan yang sudah tersimpan.

a. Tombol Tambah Data digunakan jika operator ingin menambah data jenis kekerasan. Jika Tombol ini diklik maka akan muncul pop up seperti dibawah :

| Batal Simpan |
|--------------|
|              |

- i. Tombol digunakan jika operator tidak jadi menambah data jenis kekerasan.
- ii. Tombol Simpan digunakan untuk menyimpan data jenis kekerasan yang akan ditambahkan.
- **b.** Tombol Edit Data digunakan untuk mengubah data yang sudah disimpan. Jika Tombol ini diklik maka akan muncul pop up seperti dibawah :

| enis Kekerasan  |  |
|-----------------|--|
| KEKERASAN FISIK |  |
|                 |  |

- i. Tombol Batal digunakan jika operator tidak jadi mengubah data jenis kekerasan.
- ii. Tombol simpan digunakan untuk menyimpan data jenis kekerasan yang akan diubah.
- c. Tombol Hapus Data digunakan untuk menghapus data yang sudah disimpan.